## Product Delivery Order Invoicing

Last Modified on 03/25/2025 7:14 am CDT

Product Delivery Orders create a delivery request and an Accounting Invoice. Product Delivery Orders may be marked to invoice directly or can create Energy Tickets which are imported into Invoices. Inventory is affected at invoicing.

- 1. Navigate to Energy / Operations / Product Delivery Order.
- 2. At the *Select Product Delivery Order* window, choose the Customer and the Tank. Select **Add** to add a new delivery to the selected tank.
- 3. The Add A Product Delivery Order window opens. The Call in date is the last fill date on the tank history.
- 4. In the *Deliver Options* area, select the requested action (*Fill percent, # of gallons*, or *Amt. of purchase* requested by the Customer). The *Charge Price* \$ populates with the default price of the Product as determined by the Customer's default pricing level. The Product defaults with the Product entered on the *Profile* tab of the Tank.

| 🖶 Add A Product                                                              | Delivery Order                                    |                                |                    |                                                 | X                                                       |  |
|------------------------------------------------------------------------------|---------------------------------------------------|--------------------------------|--------------------|-------------------------------------------------|---------------------------------------------------------|--|
| Split Call in date<br>Due date<br><tank #="" serial=""><br/>Tank size</tank> | 11/26/2024 Curr<br>11/26/2024 1<br>1234567<br>500 | rent Tank% 50<br>Directions/No | tes                | Call in order ID 1160<br>Delivery Type Schedule | Deliver Options<br>Is this an out of gas call in order? |  |
| Description                                                                  | Home Heat                                         |                                | DeptID             | Prop00                                          | Charge price \$ 1.29 Gai                                |  |
| CustID                                                                       | AndBa                                             |                                | Product name       | Propane - Home Heating                          | g Amount needed 125.00 Gai                              |  |
| Balance                                                                      | 1134.43                                           |                                | K-Factor           | 3.700                                           | Open Complete                                           |  |
| Customer                                                                     | Barry Anderson                                    | Hea                            | ting usage factor  | 1850.000                                        | Budget Customer                                         |  |
| Route                                                                        | North                                             |                                | Auxiliary factor   | 0                                               |                                                         |  |
| Region                                                                       | Region East                                       |                                | ast delivery date. | 10/01/2024                                      | Dispatch Job Status                                     |  |
| Tank address                                                                 | 2220 N 1000 Rd E                                  |                                | Delivery amount    | 100                                             | Ready ~                                                 |  |
| Tank city                                                                    | Assumption                                        | State L Zi                     | p 62510            | ]                                               | Times out of gas 0 Print                                |  |
| E-Mail Drivers                                                               |                                                   |                                |                    |                                                 | Location 00MAIN V                                       |  |
| Driver                                                                       | ID Email Destination                              | Format                         |                    |                                                 |                                                         |  |
|                                                                              |                                                   |                                |                    |                                                 | <product> Propane - Home Heatir</product>               |  |
|                                                                              |                                                   | Create Invoice                 |                    |                                                 |                                                         |  |
|                                                                              |                                                   | Truck Ticket                   |                    |                                                 |                                                         |  |
|                                                                              |                                                   | Delivery Gauge                 |                    |                                                 |                                                         |  |
|                                                                              |                                                   |                                |                    |                                                 | Bookings Save Cancel                                    |  |

5. To instantly create a new Invoice in Accounting, select the Create Invoice option, enter the Truck Ticket and Delivery Gauge, and select Save. An Add Invoice window displays with the Product, Customer, and Price Information populated. Note the Call in order ID, Tank Serial #, and Description populate in the Tickets and Comments areas.

| 🕂 Add Inv                                                                                                    | voice #                                                                                                    | 1200999 Custo   | mer (AndBa) 1 | of 1  |              |        |                     |        |        |                |           |            |             |            |              |          |
|----------------------------------------------------------------------------------------------------|----------------------------------------------------------------------------------------------------|-----------------|---------------|-------|--------------|--------|---------------------|--------|--------|----------------|-----------|------------|-------------|------------|--------------|----------|
| Invoice Analysis Tax Additional Info Source Tickets Booking Recap MFT Details                                                                                                    |                                                                                                    |                 |               |       |              |        |                     |        |        |                |           |            |             |            |              |          |
| Split                                                                                                    | ID A                                                                                                    | AndBa 🗸 🗸       | ? Grain Bala  | ances | Reg          | gular  | PrePay              | /      | UAC    | Cree           | dit Limit |            |             | Invoice Da | ite 11/26/2  | 024      |
| Custo                                                                                                    | Customer Barry Anderson                                                                                                    |                 |               |       | 1865.57 0.00 |        | 3000.00             | 75000  |        |                |           | Due Da     | ite 12/15/2 | 024        |              |          |
| Fiel                                                                                                    | Field ID ?                                                                                                    |                 |               |       |              |        |                     |        |        | Price By Budge |           |            | Billing 🗸   |            |              |          |
| Ticl                                                                                                    | kets 1                                                                                                    | 160/1234567     |               |       |              |        |                     |        |        |                |           |            |             | Price Defa | ult Individu | ial ~    |
| <comm< td=""><td>nents&gt;1</td><td>234567 / Home</td><td>Heat</td><td></td><td></td><td></td><td></td><td></td><td></td><td></td><td>~</td><td></td><td></td><td>· A Term</td><td>IS N15</td><td><math>\sim</math></td></comm<> | nents>1                                                                                                    | 234567 / Home   | Heat          |       |              |        |                     |        |        |                | ~         |            |             | · A Term   | IS N15       | $\sim$   |
|                                                                                                    | <produ< td=""><td>uct Name&gt;</td><td>Quantity</td><td>Inv U</td><td>Level</td><td>Status</td><td><unit \$=""></unit></td><td>Bill U</td><td>Total</td><td>Split</td><td>&lt;%&gt;</td><td>Your Share</td><td>Тах</td><td>Dept ID</td><td>Prod ID</td><td>Tax Exem</td></produ<> | uct Name>       | Quantity      | Inv U | Level        | Status | <unit \$=""></unit> | Bill U | Total  | Split          | <%>       | Your Share | Тах         | Dept ID    | Prod ID      | Tax Exem |
| 1                                                                                                    | Propar                                                                                                    | ne - Home Heati | 125.000       | Gal   | List         |        | 1.29                | Gal    | 161.25 | 1              | 100.0000  | 161.25     |             | Prop00     | PropHH       |          |
| ۲                                                                                                    |                                                                                                    |                 |               |       |              |        |                     |        |        |                |           |            |             |            |              | >        |
| Prod I                                                                                                    | D                                                                                                    | ~               |               |       |              |        |                     |        | Bar C  | Code           |           |            |             |            |              |          |
| Extra Cl                                                                                                    | harges                                                                                                    | Discount P      | roorams       |       |              |        |                     |        |        | _              |           |            | _           |            |              |          |